## <u>Trackimo端末・契約更新手順</u>

クレジットカードをお持ちのお客様

- 「デバイス設定の更新」ボタンをクリックする
- 「端末の詳細情報」画面を選択する
- 「Extend Your Subscription」からクレジットカードで延長手続きを行って下さい

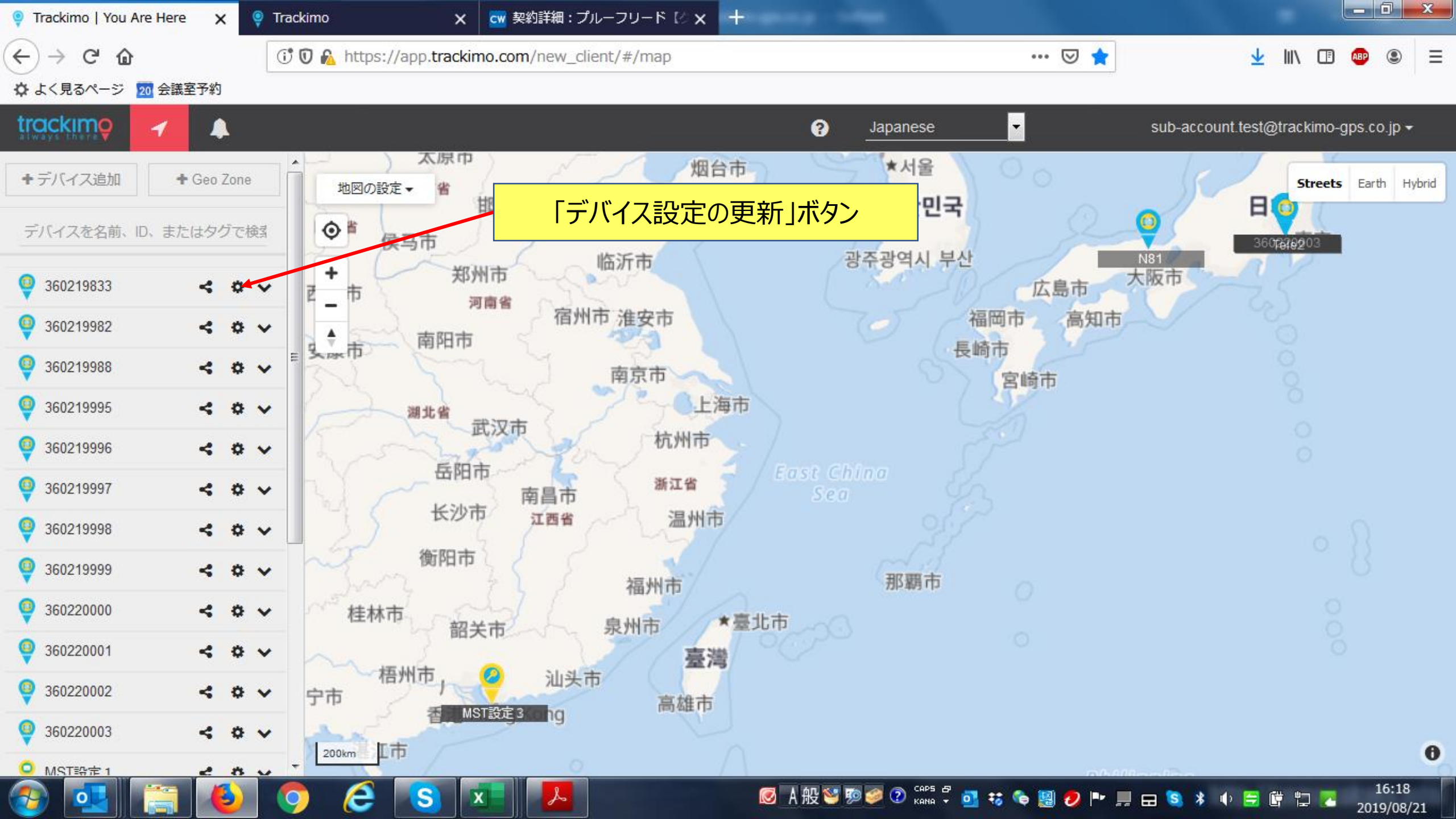

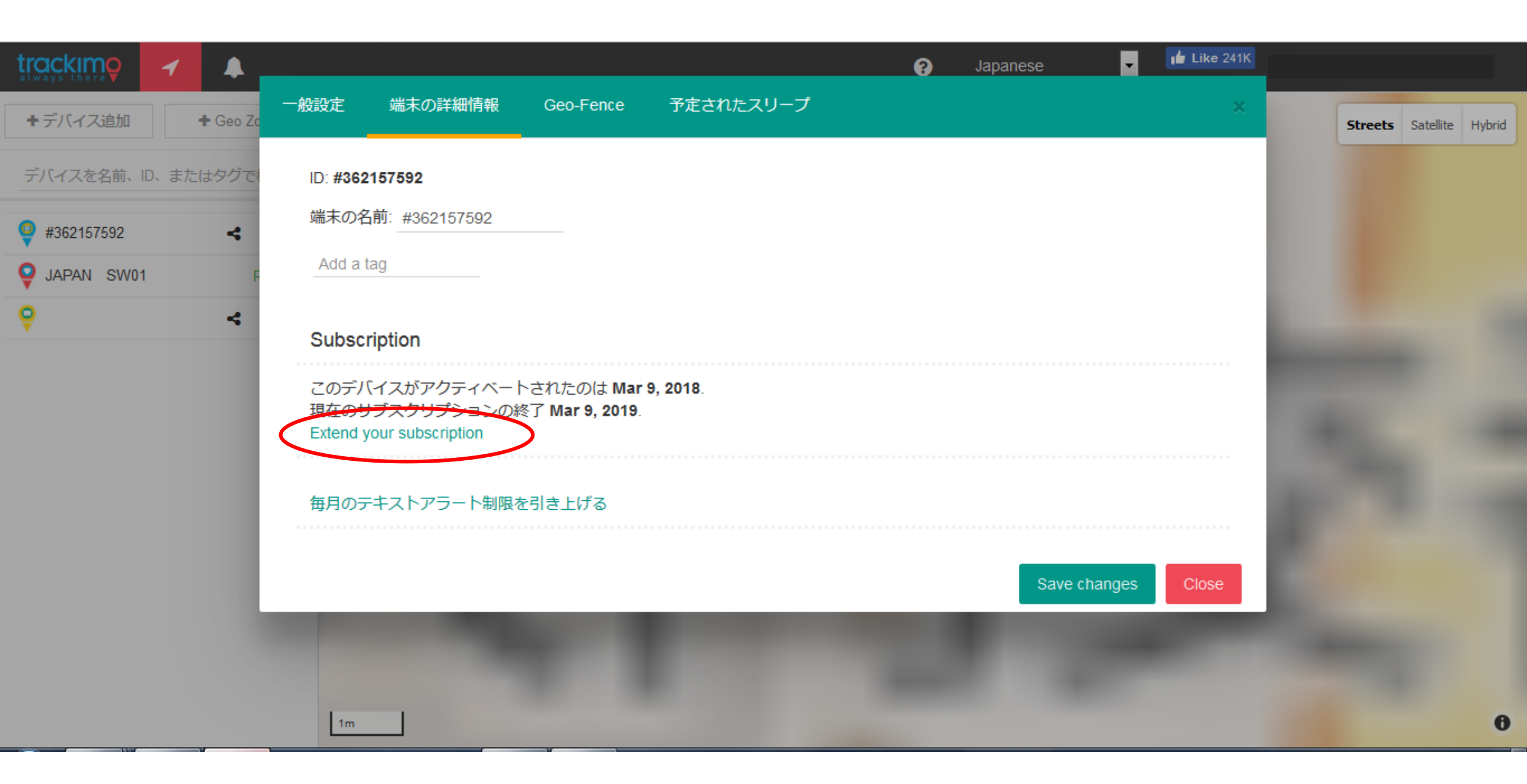

trackimo 🖌 🔺

?

i Like 240K

Ŧ

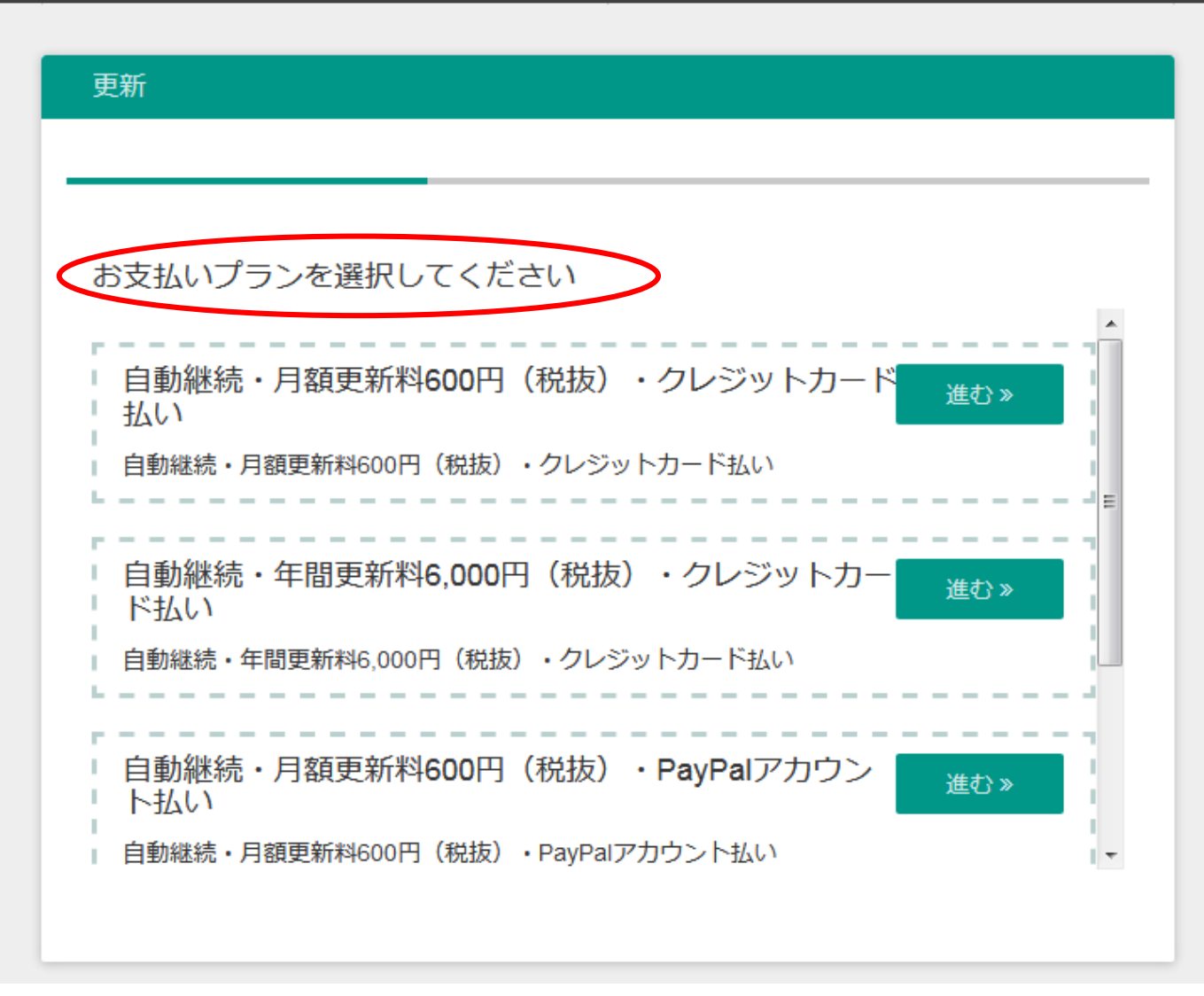

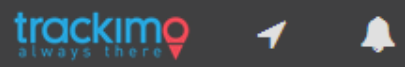

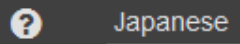

📫 Like 241K

•

| 更新 (Default renewal yearly plan 49.99 USD) |      |
|--------------------------------------------|------|
|                                            |      |
| Choose a way to pay                        |      |
| Card                                       |      |
| PayPal                                     |      |
|                                            |      |
| A Payments by Braintree                    |      |
| Paymentes by braincree                     |      |
|                                            | 進む » |
| 前へ                                         |      |
|                                            |      |

https://app.trackimo.com/new\_client/#/map

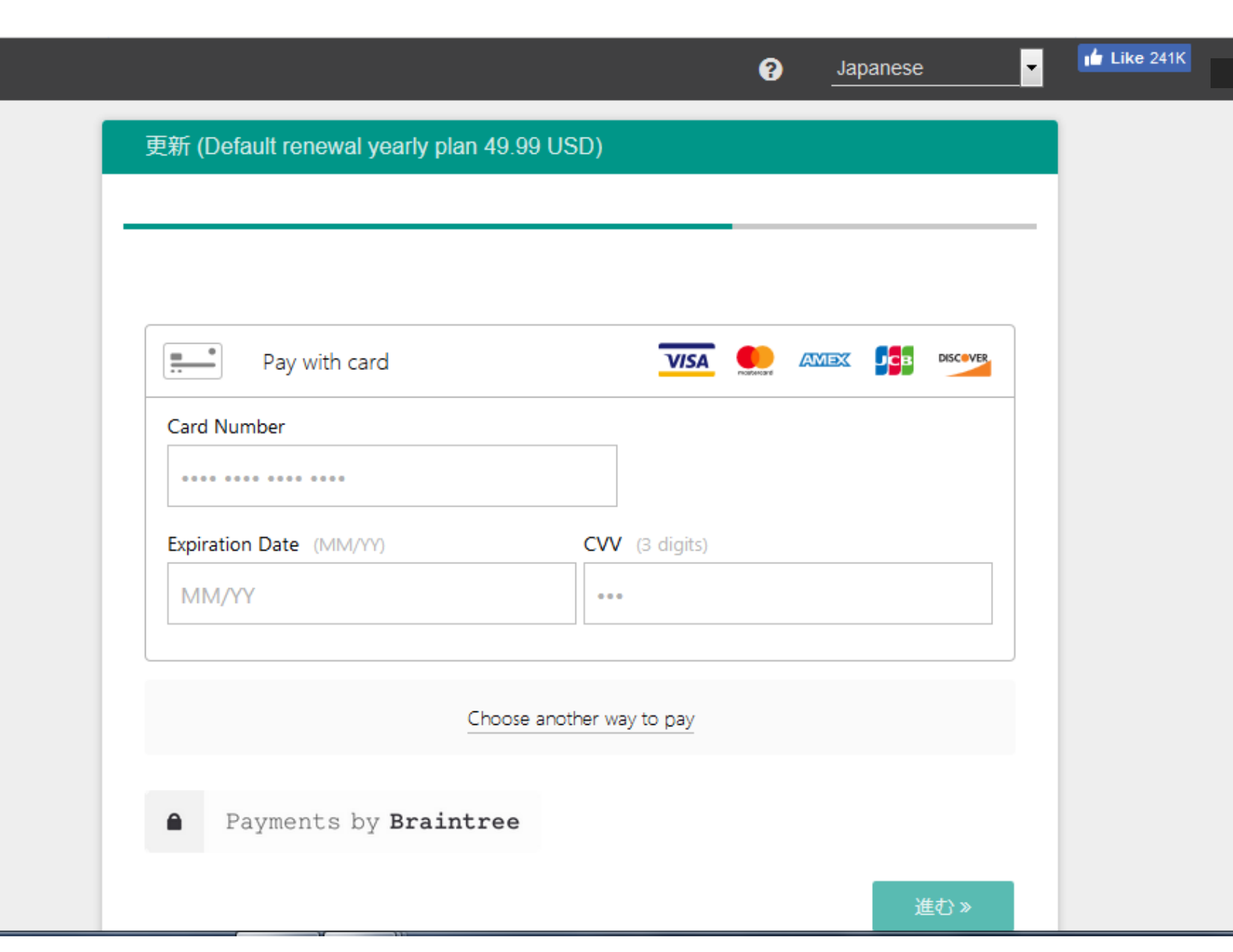

tracking

1 🔺